คู่มือการใช้งานเว็บไซต์สำนักก่อสร้างทางที่ 1

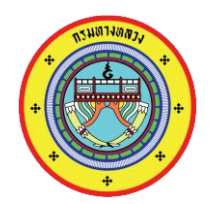

(สำหรับโครงการก่อสร้าง)

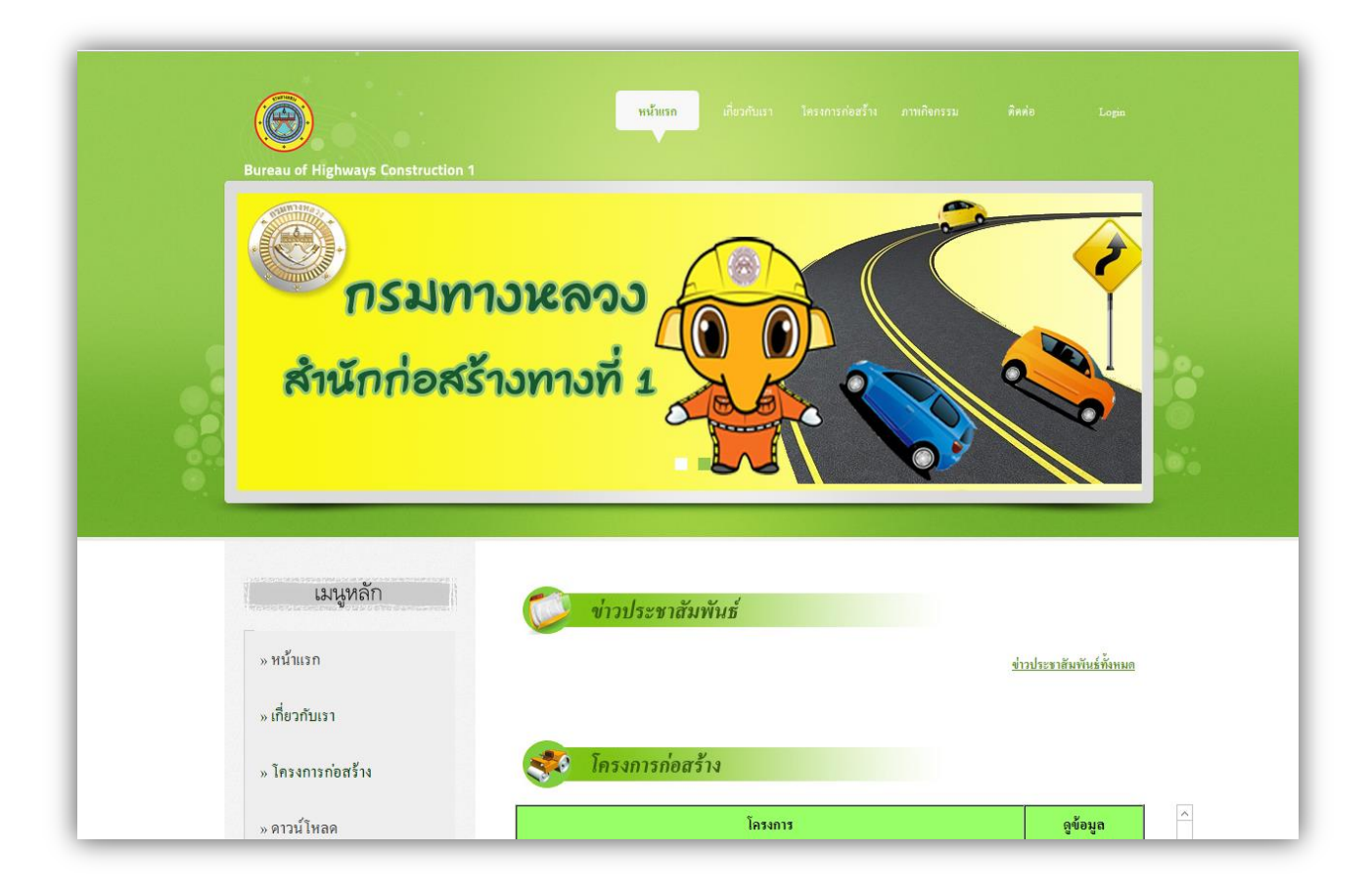

# สารบัญ

| เ  | นื้อหา                                                          | หน้า |
|----|-----------------------------------------------------------------|------|
| 1. | การลงชื่อเข้าใช้งานเว็บไซต์                                     | 1    |
| 2. | การบันทึกและแก้ไขข้อมูลรายละเอียดโครงการ                        | 3    |
| 3. | การบันทึกและแก้ไขข้อมูลประวัติโครงการ                           | 5    |
| 4. | การบันทึกและแก้ไขข้อมูลความก้าวหน้าโครงการ                      | 7    |
| 5. | การเพิ่มรูปภาพเจ้าหน้าที่ แผนที่โครงการ รูปภาพโครงการ และรูปตัด | 8    |
| 6. | การลบรูปภาพ                                                     | 9    |

# 1. การลงชื่อเข้าใช้งานเว็บไซต์

1.1 พิมพ์ชื่อเว็บไซต์ <u>www.roadcon1.com</u> แล้วจะปรากฏหน้าเว็บไซต์ดังภาพ จากหน้านั้นให้คลิกปุ่ม
 "Login" เพื่อทำการลงชื่อเข้าใช้งานในการจัดการเพิ่มและแก้ไขข้อมูลของโครงการก่อสร้าง

| Bureau of Highways Construction 1 | <mark>พนั้นแวก</mark> เสี่ยวกับแรง โดรงการก่อยไว้เง ดาหลิงกรรม ติด | 40 Login                     | l |
|-----------------------------------|--------------------------------------------------------------------|------------------------------|---|
| สำนั<br>BUREAU                    | มักก่อสร้างทางที่ อ<br>of ROAD CONSTRUCTION 1                      |                              |   |
| เมนูทลัก                          | 💓 ข่าวประชาสัมพันธ์                                                |                              |   |
| » หน้าแรก                         | <u>41</u>                                                          | <u>วประชาสัมทันธ์ทั้งหมด</u> |   |
| » เกี่ยวกับเรา                    |                                                                    |                              |   |
| » โครงการก่อสร้าง                 | 🧩 โครงการก่อสร้าง                                                  |                              |   |
| » ดาวน์ไหลด                       | โครงการ                                                            | ดูข้อมูล                     | ^ |
|                                   | สาย เลยงเมองกรุงเทพมหานคร                                          | รายละเอียดเพิ่มเติม          |   |

รูปที่ 1-1 หน้าแรกของเว็บไซต์

1.2 หลังจากคลิกปุ่ม Login แล้ว จะปรากฏหน้าลงชื่อเข้าใช้ ให้ผู้ใช้กรอก ชื่อผู้ใช้และรหัสผ่านที่ได้รับ และคลิกปุ่ม *"เข้าสู่ระบบ"* 

| i | สำนักก่อสร้างทางที่ <b>1</b> |
|---|------------------------------|
| [ | ขื้อผู้ใช้                   |
| [ | จาโสผ่าน                     |
|   | เข้าสู่ระบบ                  |

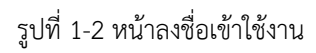

### 2. การบันทึกและแก้ไขข้อมูลรายละเอียดโครงการ

2.1 เมื่อผู้ใช้ลงชื่อเข้าใช้งานแล้ว จะแสดงหน้า *"รายละเอียดโครงการ"* ให้ผู้ใช้กรอกข้อมูลตาม
 รายละเอียด และเมื่อกรอกข้อมูลเรียบร้อยแล้ว ให้คลิกปุ่ม *"บันทึก"* เพื่อทำการบันทึกข้อมูลรายละเอียดโครงการ

| รายละเอียดโครงการ              | ประวัติโครงการ บันทึกความก้าวหน้า Upload รูปภาพ ลบรูปภาพ |
|--------------------------------|----------------------------------------------------------|
| แก้ไขราย<br>ละเอียด<br>โครงการ | รายละเอียดโครงการ                                        |
|                                | ข้อมูลรายละเอียดโครงการ                                  |
|                                | ชื่อโครงการ:                                             |
|                                | สัญญาที่:                                                |
|                                | ที่ตั้งโครงการ:                                          |
|                                | ระหว่าง กม กม. :                                         |
|                                | ระยะทางยาวประมาณ: • กิโลเมตร                             |
|                                | มาตรฐานทาง:                                              |
|                                | ว/ค/ป เริ่มคั้นสัญญา:ัวัน ✔ [ปี ✔] *                     |
|                                | ว/ค/ป สิ้นสุดสัญญา:ัวัน ✔ [ปี ✔] *                       |
|                                | รวมระยะเวลาดำเนินการ:                                    |
|                                | ว/ค/ป สิ้นสุดสัญญาใหม่: [วัน ✔] เดือน ✔ [ปี ✔]           |
|                                | รวมระยะเวลาดำเนินการใหม่: วัน                            |
|                                | การต่ออายุสัญญา: วัน                                     |

รูปที่ 2-1 เมนูรายละเอียดโครงการ

 2.2 หากผู้ใช้ต้องการแก้ไขรายละเอียดโครงการที่ได้บันทึกไปก่อนหน้า ให้เลือกที่เมนู *"รายละเอียด* โครงการ" แล้วคลิกที่เมนู *"แก้ไขรายละเอียดโครงการ"* และหากทำการแก้ไขข้อมูลดังกล่าวเรียบร้อยแล้ว ให้คลิก ปุ่ม *"บันทึก"*

| รายละเอียดโครงการ              | ประวัติโครงการ | บันทึกความก้าวหน้า              | Upload รูปภาพ       | ลบรูปภาพ      |     |   |  |
|--------------------------------|----------------|---------------------------------|---------------------|---------------|-----|---|--|
| แก้ไขราย<br>ละเอียด<br>โครงการ |                | 👔 แก้ไขรายละเอี                 | ยดโครงการ           |               |     |   |  |
|                                | ແກ້            | <b>ใขข้อมูลรายละเอียดโครงกา</b> | ĩ                   |               |     |   |  |
|                                | ชื่อ           | โครงการ:                        | ทดสอบ               |               |     | * |  |
|                                | สัญ            | ญาที่:                          | สท.1/10/58 ลงวันที่ | 5 มกราคม 2558 | × * |   |  |
|                                | ที่ตั้         | งโครงการ:                       |                     |               |     |   |  |
|                                | 521            | เว่าง กม. <del>-</del> กม. :    | กม.52+450.00 - กม   | .62+550.00    | *   |   |  |
|                                | 528            | ะทางยาวประมาณ:                  | 10.250              | * กิโลเมตร    |     |   |  |
|                                | มาต            | ารฐานทาง:                       | ชั้นพิเศษ           |               |     |   |  |
|                                | 3/9            | /ป เริ่มต้นสัญญา:               | 05 🗸 มกราคม         | ✓ 2558 ✓ *    |     |   |  |
|                                | ว/ค            | /ป สิ้นสุคสัญญา:                | 10 🗸 มกราคม         | ✓ 2560 ✓ *    |     |   |  |
|                                | 2.33           | มระยะเวลาดำเนินการ:             | 620                 | * วัน         |     |   |  |
|                                | ว/ค            | /ป สิ้นสุดสัญญาใหม่:            | 05 🗸 กันยายน        | ▶ 2560 ▶      |     |   |  |
|                                | 2.31           | มระยะเวลาดำเนินการใหม่:         | 781                 | วัน           |     |   |  |
|                                | การ            | ต่ออายุสัญญา:                   | 31                  | วัน           |     |   |  |

รูปที่ 2-2 เมนูแก้ไขรายละเอียดโครงการ

# 3. การบันทึกและแก้ไขข้อมูลประวัติโครงการ

3.1 ให้คลิกที่เมนู "ประวัติโครงการ" แล้วทำการกรอกประวัติโครงการ เมื่อกรอกข้อมูลดังกล่าว
 เรียบร้อยแล้ว ให้คลิกปุ่ม "บันทึก"

| รายละเอียดโครงการ | ประวัติโครงการ          | บันทึกความก้าวหน้า            | Upload รูปภาพ | ลบรูปภาพ |        |
|-------------------|-------------------------|-------------------------------|---------------|----------|--------|
|                   | แก้ไขประวัติ<br>โครงการ | 👔 ประวัติโครงกา               | 5             |          |        |
|                   | ประ<br>ประ              | ะวัติโครงการ<br>ะวัติโครงการ: |               |          |        |
|                   |                         |                               | ^             |          |        |
|                   |                         |                               |               |          |        |
|                   |                         |                               |               |          |        |
|                   |                         |                               |               |          |        |
|                   |                         |                               | *             |          |        |
|                   |                         |                               |               |          | บันทึก |
|                   |                         |                               |               |          | ยกเฉิก |

รูปที่ 3-1 เมนูประวัติโครงการ

3.2 หากต้องการแก้ไขประวัติโครงการให้ผู้ใช้เลือกที่เมนูคลิกที่เมนู "ประวัติโครงการ" แล้วคลิกที่ เมนู "แก้ไขประวัติโครงการ" หลังจากนั้นทำการแก้ไขประวัติโครงการ เมื่อแก้ไขเรียบร้อยแล้ว ให้กดปุ่ม "บันทึก"

| รายละเอียดโครงการ | ประวัติโครงการ          | บันทึกความก้าวหน้า         | Upload รูปภาพ | ลบรูปภาพ |        |
|-------------------|-------------------------|----------------------------|---------------|----------|--------|
|                   | แก้ไขประวัติ<br>โครงการ | ญา แก้ไขประวัติโค          | ารงการ        |          |        |
|                   | แก้                     | <b>ใ</b> ขประวัติโครงการ   |               |          |        |
|                   | ประ                     | ะวัติ โครงการ:             |               |          |        |
|                   | ทคร                     | หอบประวัติโดรงการ TEST1234 | ^             |          |        |
|                   |                         |                            |               |          |        |
|                   |                         |                            |               |          |        |
|                   |                         |                            |               |          |        |
|                   |                         |                            |               |          |        |
|                   |                         |                            |               |          |        |
|                   |                         |                            |               |          |        |
|                   |                         |                            |               |          |        |
|                   |                         |                            | ~             |          |        |
|                   |                         |                            | *             |          |        |
|                   |                         |                            |               |          | บันทึก |
| project php       |                         |                            |               |          | ยกเฉิก |

รูปที่ 3-2 เมนูแก้ไขประวัติโครงการ

#### 4. การบันทึกและแก้ไขข้อมูลความก้าวหน้าโครงการ

4.1 การบันทึกความก้าวหน้าโครงการให้คลิกที่เมนู *"บันทึกความก้าวหน้าโครงการ"* แล้วทำกรอกข้อมูล ตามรายเอียดให้ครบถ้วน จากนั้นกดปุ่ม *"บันทึก"* <u>\*\*\*การบันทึกความก้าวหน้าโครงการให้บันทึกทุกๆเดือน</u>

| รายละเอียดโครงการ ประวัติโครงการ | บันทึกความก้าวหน้า                        | Upload รูปภาพ ลบรูปภาพ |
|----------------------------------|-------------------------------------------|------------------------|
|                                  | แก้ไขความก้าว<br>หน้า<br>ความก้าวหน้า     | าน                     |
| ข้อ<br>สำอ                       | มูลความก้าวหน้าโครงการ -<br>โครงการ:      | 08/ พฤศจิกายน/2559     |
| เคีย                             | อน/ปี :<br>งานประจำเคือนนี้:              | เดือน ✔] ปี ✔ *<br>*%  |
| แผ                               | นงานประจำเคือนนี้:<br>งานรวมถึงเดือนนี้ : | *%                     |
| រោ<br>ទើក                        | นงานรวมถึงเดือนนิ:<br>/ช้า กว่าแผนงาน:    | *%                     |
| บัตุ                             | มูหา:                                     |                        |
|                                  |                                           | บันทึก ยกเลิก          |

รูปที่ 4-1 เมนูบันทึกความก้าวหน้าโครงการ

4.2 หากต้องการแก้ไขความก้าวหน้าโครงการให้เลือกที่เมนู "บันทึกความก้าวหน้า" แล้วคลิกที่เมนู
 "แก้ไขความก้าวหน้า" จะปรากฏหน้าแก้ไขความก้าวหน้าโครงการ ให้ผู้ใช้ คลิกเลือก เดือน/ปี แล้วคลิกปุ่ม
 "ค้นหา"

| รายละเอียดโครงการ | ประวัติโครงการ | บันทึกความก้าวหน้า       | Upload <del>รูปภาพ</del> | ลบรูปภาพ           |
|-------------------|----------------|--------------------------|--------------------------|--------------------|
|                   |                | แก้ไขความก้าว<br>หน้า    | y y e                    |                    |
|                   | ų              | ความก้าวหน้า             | ก้าวหน้าโครงการ          |                    |
|                   | 4.5            |                          |                          | 08/ พฤศจิกายน/2559 |
|                   | ชื่อไค         | เรงการ:                  | ทดสอบ                    |                    |
|                   | เลือกเ         | ดือน/ปี ที่ต้องการแก้ไข: | เดือน 🗸 ป                | 🔨 โต้นหา           |

รูปที่ 4-2 เมนูแก้ไขความก้าวหน้าโครงการ

4.3 เมื่อกดปุ่ม *"ค้นหา"* แล้วปรากฏหน้าแก้ไขความก้าวหน้าโครงการ ให้ทำการแก้ไขข้อมูลให้ถูกต้อง
 แล้วกดปุ่ม *"บันทึก"*

| 4 ×                            |                      | 08/ พฤศจิกายน/2559        |
|--------------------------------|----------------------|---------------------------|
| ชื่อโครงการ:                   | ทดสอบ                |                           |
| เลือกเดือน/ปี ที่ต้องการแก้ไข: | เดือน 🗸 ปี 💊         | <ul> <li>ก้นหา</li> </ul> |
| แก้ไขข้อมูลความก้าวหน้าโค      | รงการ                |                           |
| ผลงานประจำเคือนนี้:            | 4.123                | * %                       |
| แผนงานประจำเคือนนี้:           | 5.211                | * %                       |
| ผลงานรวมถึงเคือนนี้ :          | 1.143                | * %                       |
| แผนงานรวมถึงเดือนนี้:          | 0.399                | * %                       |
| เร็ว/ช้ำ กว่าแผนงาน:           | 4.123                | * %                       |
|                                | ดิดขัดต้นไม้ในเขตทาง |                           |
|                                |                      |                           |
| ពណ៌សរៈ                         |                      |                           |
|                                |                      | $\sim$                    |
|                                |                      |                           |

รูปที่ 4-3 เมนูแก้ไขความก้าวหน้าโครงการ

4.4 หากเลือกเดือน/ปีที่ต้องการบันทึกข้อมูลผิด สามารถลบความก้าวหน้าได้ โดยคลิกเลือกที่เมนู

"บันทึกความก้าวหน้า" แล้วคลิกที่เมนูย่อย "ความก้าวหน้า" และให้กดที่รูป 💽 ในเดือนที่ต้องการลบข้อมูล

| ายละเอียดโครงการ                                | ประวัติโครง                                           | การ บัน                                   | ทึกความก้าวหเ                                               | in Uplo                                        | ad รูปภา                            | พ ลบรูปภาพ                     |           |
|-------------------------------------------------|-------------------------------------------------------|-------------------------------------------|-------------------------------------------------------------|------------------------------------------------|-------------------------------------|--------------------------------|-----------|
|                                                 |                                                       | u                                         | เก้ไขความ<br>ก้าวหน้า                                       |                                                |                                     |                                |           |
| 🖬 ความก้า                                       | าวหน้าโคร                                             | งการ คว                                   | มามก้าวหน้า                                                 |                                                |                                     |                                |           |
|                                                 |                                                       |                                           |                                                             |                                                |                                     |                                |           |
| เดือน/ปี                                        | ผลงาน                                                 | แผนงาน                                    | ผลงานรวม                                                    | แผนงานรวม                                      | ช้า/เร็ว                            | ปัญหา                          | ลบ        |
| เดือน/ปี                                        | ผลงาน<br>ประจำเดือนนี้                                | แผนงาน<br>ประจำเดือนนี้                   | ผลงานรวม<br>ประจำเดือนนี้                                   | แผนงานรวม<br>ประจำเดือนนี้                     | ช้า/เร็ว                            | ปัญหา                          | aນ        |
| <mark>เดือน/ปี</mark><br>ม.ก./2560              | ผลงาน<br>ประจำเดือนนี้<br>4.394                       | แผนงาน<br>ประจำเดือนนี้<br>1.549          | ผลงานรวม<br>ประจำเดือนนี้<br>64.214                         | แผนงานรวม<br>ประจำเดือนนี้<br>32.127           | <b>ช้า/เร็ว</b><br>32.087           | <b>ปัญหา</b><br>ไม่มี          | ອນ<br>ອີນ |
| <mark>เดือน/ปี</mark><br>ม.ค./2560<br>ธ.ค./2559 | <mark>ผลงาน</mark><br>ประจำเดือนนี้<br>4.394<br>8.975 | แผนงาน<br>ประจำเดือนนี้<br>1.549<br>1.608 | <mark>ผลงานรวม<br/>ประจำเดือนนี้</mark><br>64.214<br>59.820 | แผนงานรวม<br>ประจำเดือนนี้<br>32.127<br>30.557 | <b>ช้า/เร็ว</b><br>32.087<br>29.263 | <b>ปัญหา</b><br>ใม่มี<br>ไม่มี | aນ<br>ອີ  |

รูปที่ 4-4 เมนูความก้าวหน้าโครงการ

### 5. การเพิ่มรูปภาพเจ้าหน้าที่ แผนที่โครงการ รูปภาพโครงการ และรูปตัด

5.1 การเพิ่มรูปภาพให้คลิกที่เมนู *"Upload รูปภาพ"* แล้วคลิกปุ่ม *"เรียกดู"* หรือ "Browse" ที่ตรงกับ รายการที่ต้องการเพิ่มรูปภาพ

| 5 | ายละเอียดโครงการ | ประวัติโครงการ | บันทึกความก้าวหน้า | Upload รูปภาพ | ลบฐปภาพ       |
|---|------------------|----------------|--------------------|---------------|---------------|
|   |                  |                |                    |               |               |
|   | Uploa            | d รูปภาพ       |                    |               |               |
|   |                  |                | เจ้าที่โครงการ:    |               | Browse Upload |
|   |                  |                | แผนที่โครงการ:     |               | Browse Upload |
|   |                  |                | รูปภาพโครงการ:     |               | Browse Upload |
|   |                  |                | รูปศัค:            |               | Browse Upload |

รูปที่ 5-1 เมนูเพิ่มรูปภาพ

5.2 ให้เลือกไฟล์รูปภาพจากเครื่องคอมพิวเตอร์ แล้วคลิกปุ่ม "*Open*" โดยการอัพโหลดจะสามารถ อัพโหลดได้ครั้งละไฟล์เท่านั้น และสามารถอัพโหลดได้เฉพาะรูปภาพที่มีนามสกุลไฟล์ .jpg .png .gif เท่านั้น

| ۲                                                               |        |   | อัปโหลดไ           | ฟล์ |                    |           |   | x |
|-----------------------------------------------------------------|--------|---|--------------------|-----|--------------------|-----------|---|---|
| (e) (e) → ↑ (k) → This PC → Downloads → → ♥ C) Search Downloads |        |   |                    |     |                    |           |   |   |
| Organize 🔻 New fo                                               | lde    | r |                    |     |                    | -         | ? | ) |
| 🚖 Favorites                                                     | ^      | 1 | lame               |     | Date modified      | Туре      |   | ^ |
| Desktop                                                         |        |   | 💺 email            |     | 8/24/2016 3:16 PM  | PNG image |   |   |
| 〕 Downloads                                                     |        | 1 | 💵 Flag-gray-icon   |     | 8/24/2016 1:39 PM  | PNG image |   |   |
| 🔛 Recent places                                                 |        | 1 | 💺 Flag-pink-icon2  |     | 8/24/2016 1:34 PM  | PNG image |   |   |
|                                                                 |        | 1 | 👪 Flag-red-icon1   |     | 8/24/2016 1:33 PM  | PNG image |   |   |
| 🖳 This PC                                                       |        |   | 👪 Flag-white-icon  |     | 8/24/2016 1:29 PM  | PNG image |   |   |
| 📜 Desktop                                                       | ≡      |   | 💺 Flag-brown-icon  |     | 8/24/2016 1:28 PM  | PNG image |   |   |
| Documents                                                       |        | 1 | 💺 Flag-orange-icon |     | 8/24/2016 1:27 PM  | PNG image |   | _ |
| 🗼 Downloads                                                     |        | 1 | 💵 Flag-pink-icon   |     | 8/24/2016 1:24 PM  | PNG image |   | = |
| Music                                                           |        | 1 | 💺 Flag-yellow2     |     | 8/24/2016 1:21 PM  | PNG image |   |   |
| Pictures                                                        |        |   | 💺 Flag-green1      |     | 8/24/2016 1:18 PM  | PNG image |   |   |
| Videos                                                          |        |   | 📭 Flag-yellow1     |     | 8/24/2016 1:18 PM  | PNG image |   |   |
| 🏜 Local Disk (C:)                                               |        |   | 💵 Flag-blue1       |     | 8/24/2016 11:39 AM | PNG image |   |   |
| 👝 DATA (E:)                                                     |        |   | 👪 Flag-blue        |     | 8/24/2016 11:37 AM | PNG image |   | ~ |
| -                                                               | $\sim$ | < |                    | ш   |                    |           | > |   |
| File name: Flag-brown-icon 🗸 ไฟล์ทั้งหมด                        |        |   |                    |     |                    |           | ¥ |   |
|                                                                 |        |   |                    |     | Open               | Cancel    |   |   |

รูปที่ 5-2 เมนูเลือกรูปภาพ

## 6. การลบรูปภาพ

6.1 การลบรูปภาพให้คลิกที่เมนู *"ลบรูปภาพ"* ซึ่งการลบรูปภาพสามารถทำได้ 2 แบบ

6.1.1 การลบทีละรายการ ให้คลิกที่ 🗎 ที่ตรงกับรูปภาพที่ต้องการลบ

6.1.2 การลบทีละหลายรายการ ให้คลิกในช่อง 🗆 หน้ารูปภาพที่ต้องการลบ แล้วกดปุ่ม

"Delete"

| รายละเอียดโครงการ  | ร ปร   | ะวัติโครงการ       | บันทึกดวามก้าวหน้า | Upload รูปภาพ | ลบรูปภาพ |          |  |
|--------------------|--------|--------------------|--------------------|---------------|----------|----------|--|
| 🧃 ลบ               | รูปภาพ |                    |                    |               |          |          |  |
|                    | เลือก  |                    | រូរ                | ปภาพ          |          | ลบรูปภาพ |  |
|                    |        | 1478011854_img.gif |                    |               |          | <b>B</b> |  |
| หน้าที่ : <b>1</b> | Delete |                    |                    |               |          |          |  |

รูปที่ 6-1 เมนูลบรูปภาพ